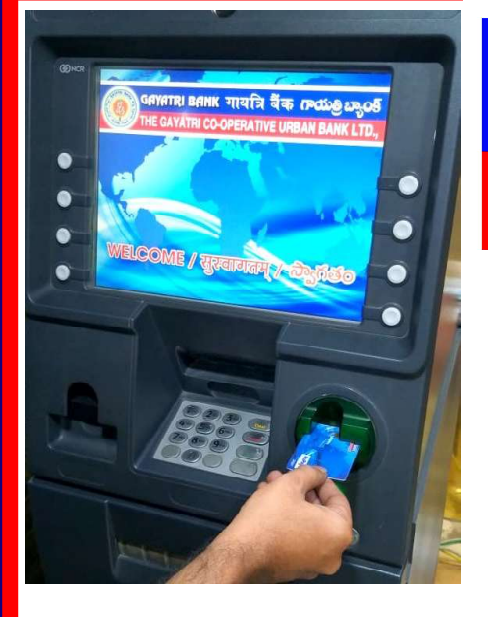

**GAYATRI BANK गायत्रि बैंक ကယ်ဖို့ ဃွဝ**န် THE GAYATRI CO-OPERATIVE URBAN BANK LTD.

Instructions to set up a Green PIN for Customers who have recently taken an ATM card

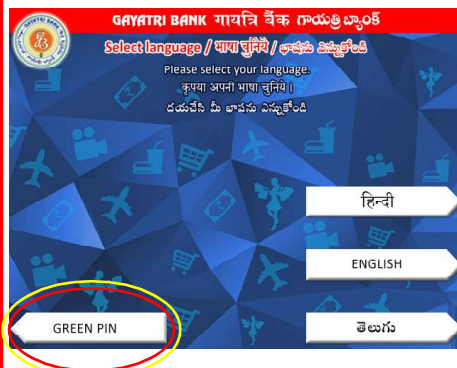

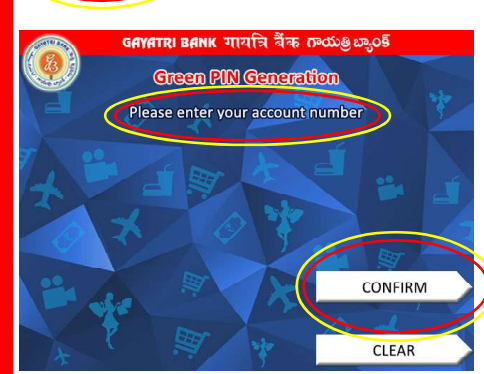

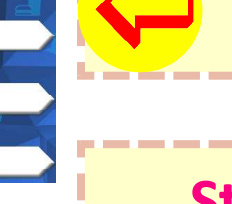

#### **Insert ATM card**

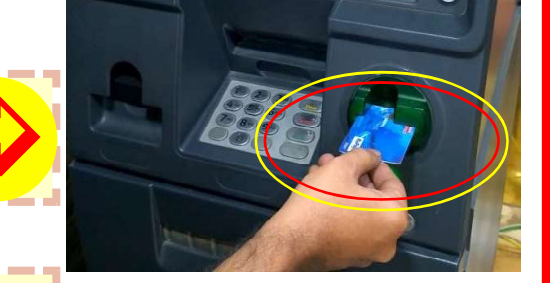

## **Choose Green PIN option**

### **Step 1: Click on Generate OTP**

Please enter your Account Number and click on Confirm

4 digit OTP has been sent to your registered mobile number, now click on Exit

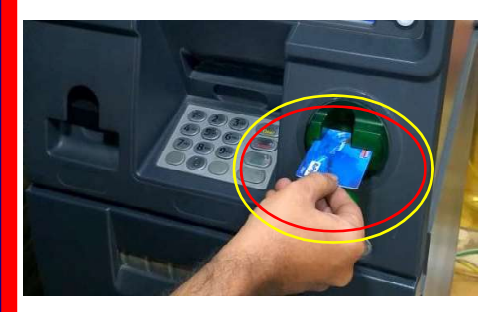

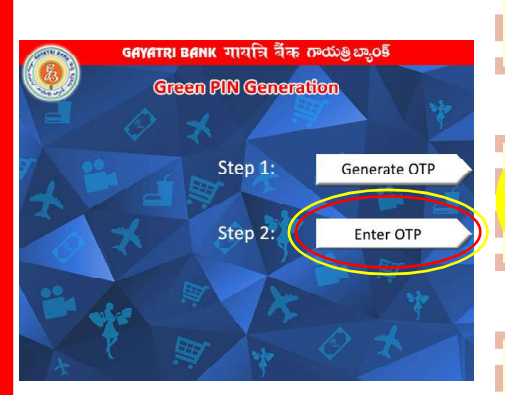

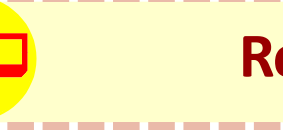

### Reinsert the ATM card

#### **Choose Green PIN option**

## **Step 2: Click on Enter OTP**

Please enter the OTP received on your mobile and confirm

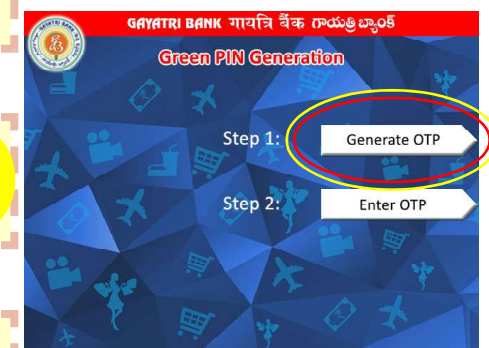

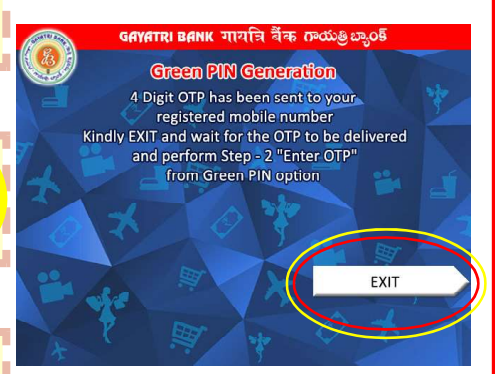

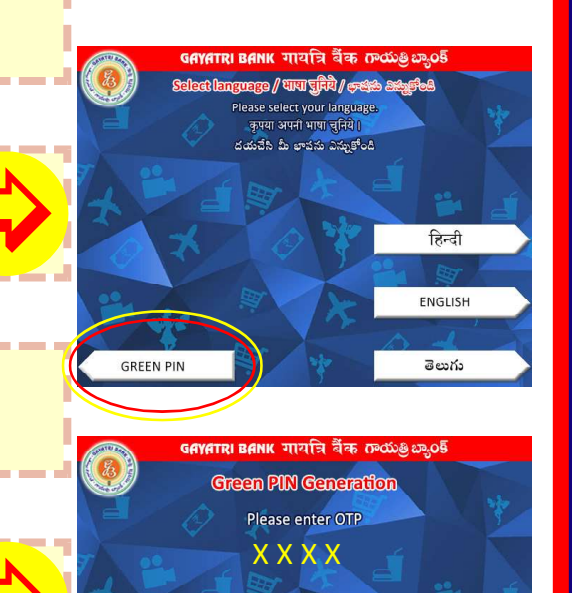

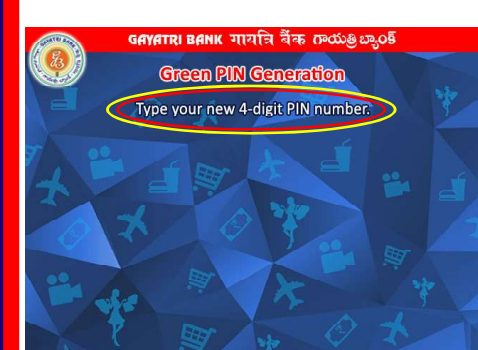

### Type your new 4-digit PIN number

#### Re-type your new 4-digit PIN number 🗲

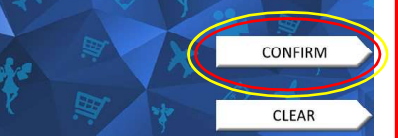

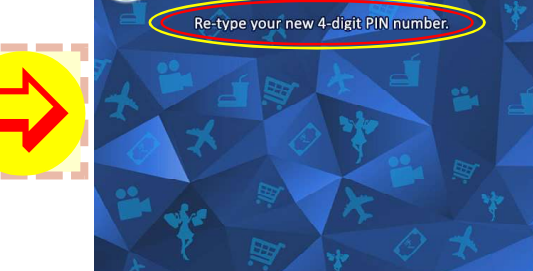

# GREEN PIN HAS BEEN SUCCESSFULLY GENERATED

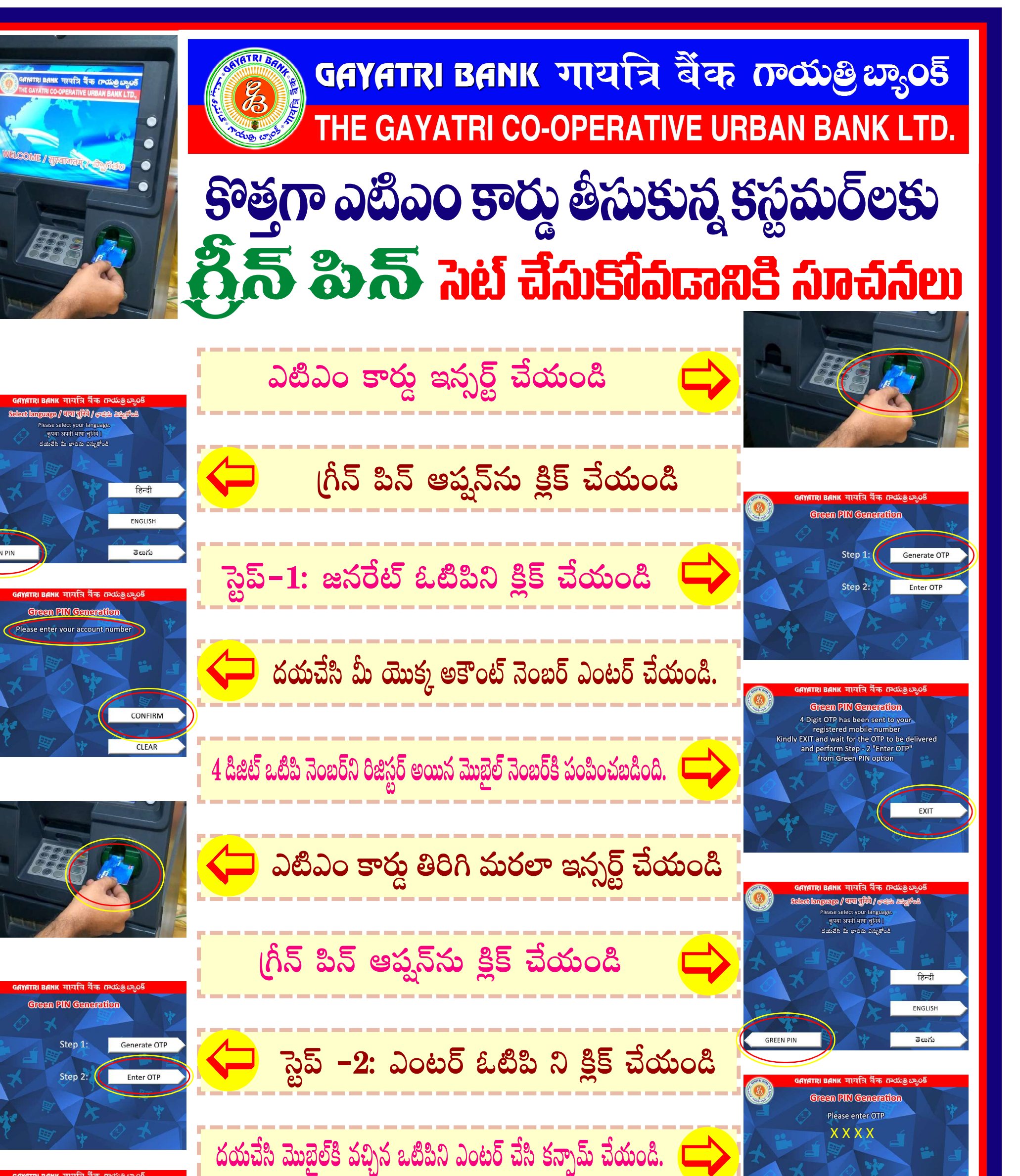

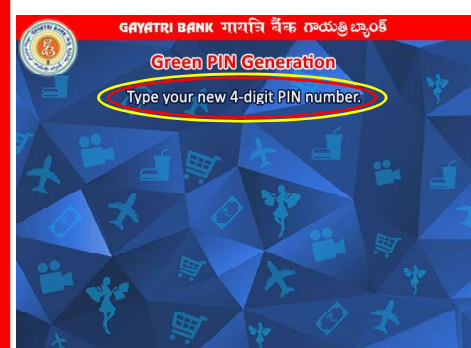

మీ కొత్త 4 డిజిట్ పిన్నుటైప్ చేయండి

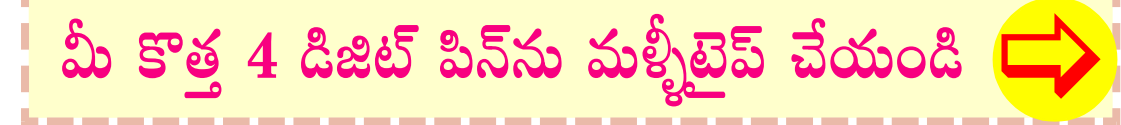

Re-type your new 4-digit PIN num

# 🔁 గేన్ర్ పిన్ ఐజయవంతంగా జనరేట్ చేయబడింది. 🧹